Wykonanie i odtworzenie przywracania systemu.

Przygotowanie jak w ćwiczeniu Wykonanie i odtworzenie kopii bezpieczeństwa danych.

### A) Tworzenie punktu przywracania systemu

- 1. Wyszukaj wyrażenie Utwórz punkt przywracania na pasku zadań, a następnie wybierz je z listy wyników wyszukiwania.
- 2. Na karcie Ochrona systemu w menu Właściwości systemu wybierz pozycję Utwórz.

|                                                                                                    | Własciwości systemu                                                                                                    |  |  |  |  |  |
|----------------------------------------------------------------------------------------------------|----------------------------------------------------------------------------------------------------|--|--|--|--|--|
| Właściwości systemu                                                                                                    | X Nazwa komputera Sprzęt Zaawansowane Ochrona systemu Zdalny                                                                                                    |  |  |  |  |  |
| Nazwa komputera Sprzęt Zaawansowane Ochrona systemu Zdalny   Niechciane zmiany w systemie można cofnąć za pomocą ochrony systemu. Niechciane zmiany w systemie można cofnąć za pomocą Niechciane zmiany w systemie można cofnąć za pomocą Niechciane zmiany w systemie można cofnąć za pomo | Niechciane zmiany w systemie można cofnąć za pomocą ochrony systemu.                                                                                                    |  |  |  |  |  |
| Przywracanie systemu<br>Zmiany dokonane w systemie można<br>cofnąć, powracając do poprzedniego<br>punktu przywracania komputera.                                                                                                    | - Zmiany dokonane w systemie można<br>cofnąć, powracając do poprzedniego<br>punktu przywracania komputera.                                                                |  |  |  |  |  |
| Ustawienia ochrony                                                                                                    | Dostępne dyski Ochrona                                                                                                    |  |  |  |  |  |
| Dostępne dyski Ochrona                                                                                                    | - Nowy (E·) Wyłaczona                                                                                                    |  |  |  |  |  |
| - Nowy (E:) Wyłączona                                                                                                    | 🔄 Dvsk lokalny (C:) (Svstem) 🛛 🛛 Właczona                                                                                                    |  |  |  |  |  |
| 🏪 Dysk lokalny (C:) (System) Wyłączona                                                                                                    |                                                                                                    |  |  |  |  |  |
| Skonfiguruj ustawienia, zarządzaj obszarem dysku<br>i usuwaj punkty przywracania.<br>Aby utworzyć punkt przywracania, włącz najpierw<br>ochronę, wybierając dysk i klikając przycisk<br>Konfiguruji                                                                                                    | Skonfiguruj ustawienia, zarządzaj obszarem dysku Konfiguruj<br>i usuwaj punkty przywracania.<br>Utwórz teraz punkt przywracania dla dysków z<br>włączoną ochroną systemu. |  |  |  |  |  |
| OK Anuluj Zastos                                                                                                    | uj OK Anuluj Zastosuj                                                                                                    |  |  |  |  |  |

3. wprowadź opis punktu przywracania, a następnie wybierz pozycję Utwórz > OK.

Ochrona systemu

 $\times$ 

### Utwórz punkt przywracania.

Wpisz opis, który pomoże w identyfikacji punktu przywracania. Automatycznie dodawane są bieżąca data i godzina.

| punkt0        | Ochrona systemu                   |
|---------------|-----------------------------------|
|               | Trwatworzenie punktu przywracania |
| Utwórz Anuluj |                                   |

#### Ochrona systemu

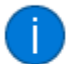

Punkt przywracania został utworzony pomyślnie.

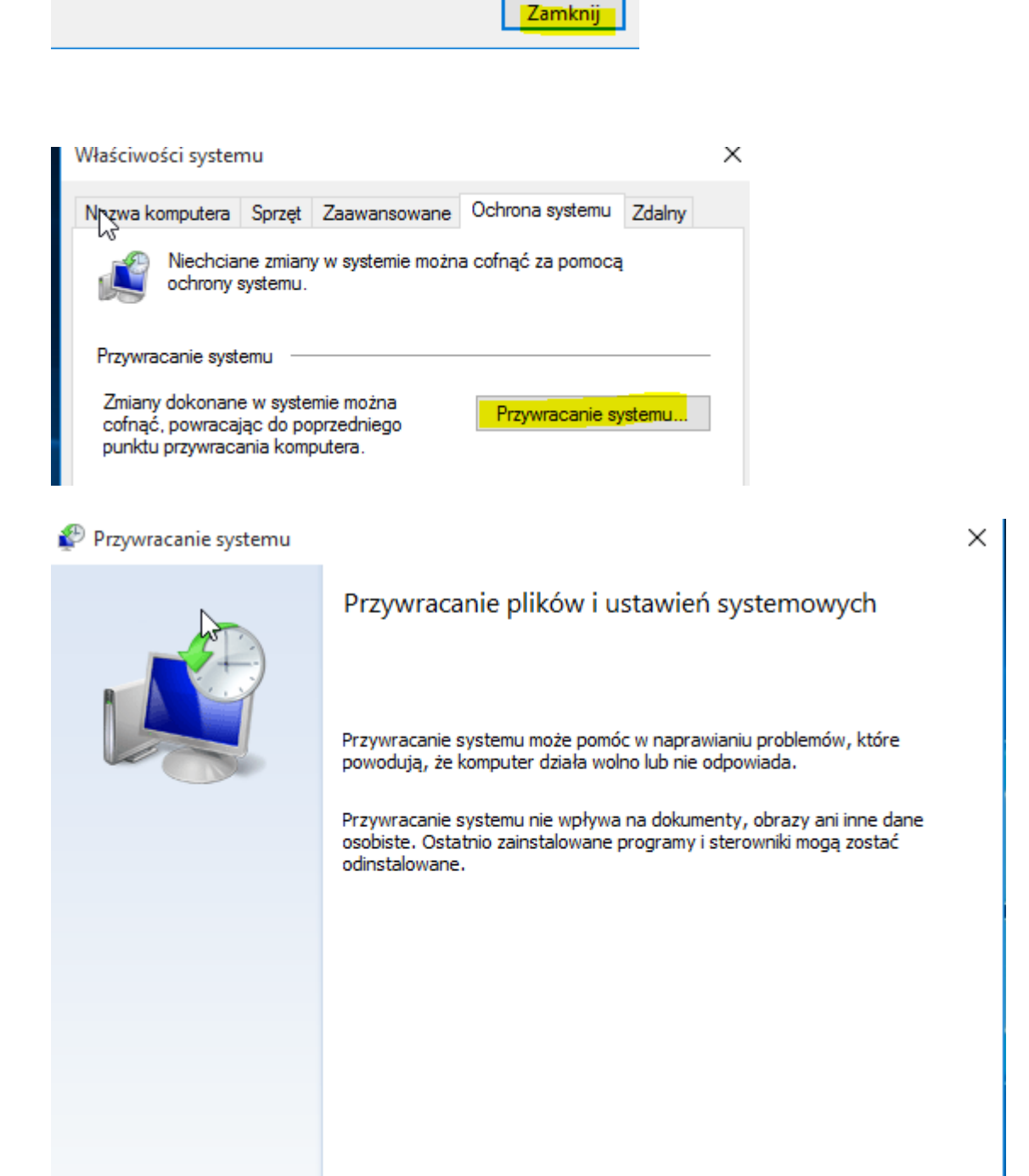

< Wstecz

Dalej >

Anuluj

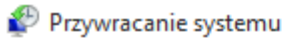

# Przywracanie komputera do stanu poprzedzającego wybrane zdarzenie

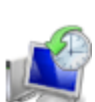

 $\times$ 

| 05.12.2018 08:08:15                                                                                                    |                                                                                                    |                                        | тур             |           |
|----------------------------------------------------------------------------------------------------|----------------------------------------------------------------------------------------------------|----------------------------------------|-----------------|-----------|
|                                                                                                    | punkt0                                                                                                    |                                        | Utworzo         | ony ręczn |
|                                                                                                    |                                                                                                    |                                        |                 |           |
|                                                                                                    |                                                                                                    |                                        |                 |           |
|                                                                                                    |                                                                                                    |                                        |                 |           |
|                                                                                                    |                                                                                                    |                                        |                 |           |
|                                                                                                    |                                                                                                    |                                        |                 |           |
|                                                                                                    |                                                                                                    |                                        |                 |           |
|                                                                                                    |                                                                                                    | Skanuj w poszuki                       | waniu zależnych | program   |
|                                                                                                    |                                                                                                    |                                        |                 |           |
|                                                                                                    |                                                                                                    | < Wstecz                               | Dalej >         | Anul      |
| Funkcia przywracania syster                                                                                                    | nu wymaga potwierdzeni                                                                                              | a, które dyski mają zost               | ać przywrócone. |           |
|                                                                                                    |                                                                                                    |                                        |                 |           |
| /brany punkt przywracania:                                                                                                    |                                                                                                    |                                        |                 |           |
| /brany punkt przywracania:<br>. 12. 20 18 08:08: 15 Utworzony                                                                                                    | ręcznie: punkt0                                                                                                    |                                        |                 |           |
| /brany punkt przywracania:<br>. 12.2018 08:08:15 Utworzony<br>żąca strefa czasowa: Środkow                                                                                                 | ręcznie: punkt0<br>oeuropejski czas stand.                                                                          |                                        |                 |           |
| /brany punkt przywracania:<br>.12.2018 08:08:15 Utworzony<br>żąca strefa czasowa: Środkow<br>Zawsze jest konieczne p<br>pozostałych dysków jes                                             | ręcznie: punkt0<br>oeuropejski czas stand.<br>rzywrócenie dysku zawie<br>t opcjonalne.                              | rającego system Windo                  | ws. Przywróceni | e         |
| /brany punkt przywracania:<br>.12.2018 08:08:15 Utworzony<br>żąca strefa czasowa: Środkow<br>Żawsze jest konieczne p<br>pozostałych dysków jes<br>ysk                                      | ręcznie: punkt0<br>oeuropejski czas stand.<br>rzywrócenie dysku zawie<br>t opcjonalne.<br>Stan                      | rającego system Windo                  | ws. Przywróceni | e         |
| /brany punkt przywracania:<br>. 12. 20 18 08:08: 15 Utworzony<br>. żąca strefa czasowa: Środkow<br>Zawsze jest konieczne p<br>pozostałych dysków jes<br>nysk<br>Dysk lokalny (C:) (System) | ręcznie: punkt0<br>oeuropejski czas stand.<br>rzywrócenie dysku zawie<br>t opcjonalne.<br>Stan<br>Można rozpocząć p | erającego system Windo<br>przywracanie | ws. Przywróceni | e         |
| /brany punkt przywracania:<br>.12.2018 08:08:15 Utworzony<br>żąca strefa czasowa: Środkow<br>Zawsze jest konieczne p<br>pozostałych dysków jes<br>nysk<br>Dysk lokalny (C:) (System)       | ręcznie: punkt0<br>oeuropejski czas stand.<br>rzywrócenie dysku zawie<br>t opcjonalne.<br>Stan<br>Można rozpocząć p | rającego system Windo<br>przywracanie  | ws. Przywróceni | e         |
| /brany punkt przywracania:<br>.12.2018 08:08:15 Utworzony<br>żąca strefa czasowa: Środkow<br>Zawsze jest konieczne p<br>pozostałych dysków jes<br>nysk<br>Dysk lokalny (C:) (System)       | ręcznie: punkt0<br>oeuropejski czas stand.<br>rzywrócenie dysku zawie<br>t opcjonalne.<br>Stan<br>Można rozpocząć p | erającego system Windo<br>przywracanie | ws. Przywróceni | e         |

| 🌮 Przywracanie systemu                                                                                                    |                                                       |                                                         |                               |                                      |                             | $\times$ |
|----------------------------------------------------------------------------------------------------|-------------------------------------------------------|---------------------------------------------------------|-------------------------------|--------------------------------------|-----------------------------|----------|
|                                                                                                    | Potwierdza                                            | anie punktu                                             | przywrac                      | ania                                 |                             |          |
|                                                                                                    | Komputer zost<br>przed zdarzeni                       | anie przywrócony<br>iem wymienionym                     | / do stanu, w<br>w poniższym  | którym znajdow<br>polu Opis.         | ał się                      |          |
|                                                                                                    | Godzina:<br>Opis:                                     | 05.12.2018 08:<br>Utworzony ręcz                        | :08:15 (Środk<br>znie: punkt0 | kowoeuropejski c                     | zas stand.)                 |          |
|                                                                                                    | Dyski:                                                | Dysk lokalny (                                          | (C:) (System)                 |                                      |                             |          |
|                                                                                                    |                                                       | Skanuj w poszu                                          | kiwaniu zależ                 | nych programów                       |                             |          |
|                                                                                                    | Jeśli niedawno z                                      | zmieniono hasło s                                       | ystemu Wind                   | lows, zaleca się u                   | Itworzenie                  |          |
|                                                                                                    | dysku resetowa                                        | ania hasła.                                             |                               |                                      |                             |          |
|                                                                                                    | Funkcja Przywra<br>wprowadzić zmi<br>i zamknij wszyst | acanie systemu m<br>iany. Przed konty<br>tkie programy. | nusi ponownie<br>nuowaniem p  | e uruchomić komp<br>procedury zapisz | outer, aby<br>otwarte pliki |          |
|                                                                                                    |                                                       |                                                         | < Wstecz                      | Zakończ                              | Anuluj                      |          |
| P                                                                                                    |                                                       |                                                         |                               |                                      | ×                           |          |
| nożna przerwa                                                                                                    | iu narzędzia<br>ć jego działa                         | Przywracani<br>nia. Czy cho                             | ie system<br>esz konty        | u nie będzie<br>nuować?              | e                           |          |
| Czynności wykonanych przez narzędzie Przywracanie systemu nie można cofnąć przed<br>zakończeniem jego pracy. Jeśli narzędzie Przywracanie systemu zostało uruchomione w<br>trybie awaryjnym lub też przy użyciu menu Opcje odzyskiwania systemu, nie można<br>cofnąć wykonanych czynności. |                                                       |                                                         |                               |                                      |                             |          |
|                                                                                                    |                                                       |                                                         |                               | Tak                                  | Nie                         |          |
| Przywracanie systemu                                                                                                    |                                                       |                                                         |                               |                                      |                             |          |
| Trwa przygotówywanie do przy                                                                                                    | wracania systemu                                      | J                                                       |                               |                                      |                             |          |
|                                                                                                    | ••                                                    |                                                         |                               |                                      |                             |          |
| ▶ :                                                                                                    | •                                                     |                                                         |                               |                                      |                             |          |
| Ponowne                                                                                                    | urucham                                               | nianie                                                  |                               |                                      |                             |          |

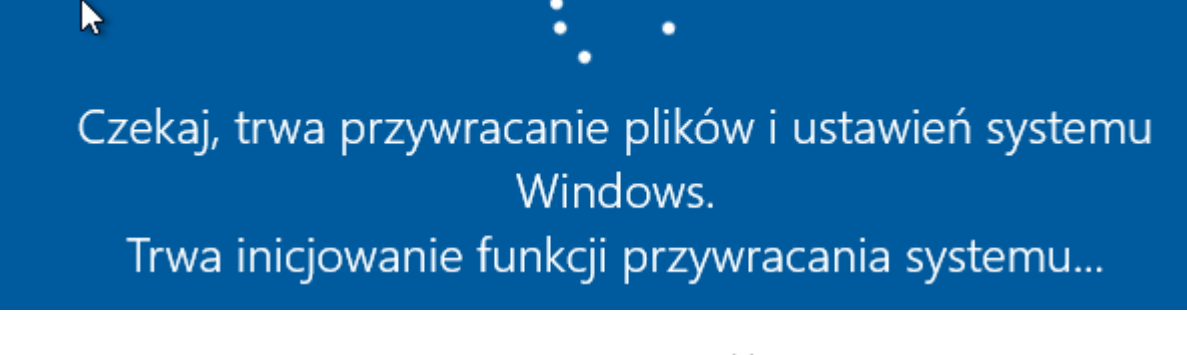

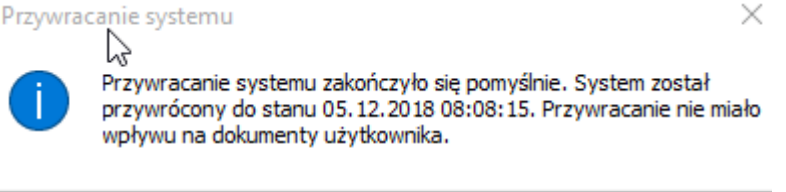

Zamknij

# Uwagi:

Jeśli nie widzisz punktu przywracania, którego chcesz użyć, zaznacz pole wyboru Pokaż więcej punktów przywracania , aby wyświetlić więcej punktów przywracania.

Jeśli nie widzisz żadnych punktów przywracania, może to być spowodowane tym, że ochrona systemu nie jest włączona. Oto jak to sprawdzić:

W polu wyszukiwania na pasku zadań wpisz panel sterowania , a następnie wybierz go z listy wyników.

W polu wyszukiwania Panelu sterowania wpisz odzyskiwanie .

Wybierz Odzyskiwanie > Konfiguruj przywracanie systemu > Konfiguruj i sprawdź, czy jest zaznaczona opcja Włącz ochronę systemu .

Jeśli opcja Włącz ochronę systemu nie jest zaznaczona, ochrona systemu nie jest włączona i nie ma żadnych punktów przywracania. W tym scenariuszu nie będziesz w stanie odzyskać komputera za pomocą punktu przywracania systemu i będziesz musiał użyć jednej z innych opcji odzyskiwania wymienionych na tej stronie.